# Erledigt Catalina Upgrade

#### Beitrag von "Befilon" vom 17. März 2020, 20:39

Guten Tag,

ich habe ein NZXT Z390 Mainboard mit einem 8600K i5. Mir fehlt die dazu passende Config. und welche Einstellungen ich im Bios umstellen muss damit es läuft. Könnte mir da jemand helfen ? Wäre super lieb, ich verzweifele nämlich dran

Mit freundlichen Grüßen

#### Beitrag von "Befilon" vom 17. März 2020, 21:08

Hallo ihr Lieben,

könnt ihr mir helfen bei der Installation von Clover. Wie läuft das und was muss ich im BIOS ändern bzw. ausschalten ? Vielen Dank schon mal im voraus

Mit freundlichen Grüßen

#### Beitrag von "al6042" vom 17. März 2020, 21:11

Befilon

Bitte nicht übertreiben... ein Thread für das Thema reicht vollkommen aus.

Danke.

## Beitrag von "Befilon" vom 17. März 2020, 21:16

Sorry bin noch recht neu hier

Kannst du mir hierbei helfen al6042 ?

Mit freundlichen Grüßen

#### Beitrag von "al6042" vom 17. März 2020, 21:20

Zuerst einmal hast du ein NZXT-Mainboard... ungewöhnlich 😌

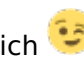

Zum anderen empfiehlt sich hier der Einsatz des EFI-Pakets aus Install-Stick für diverse System-Varianten (High Sierra 10.13.6, Mojave 10.14.6 und Catalina 10.15)

Nutze dort den Ordner "CLOVER-CFL" und benenne ihn zu "CLOVER" um.

Darin befinden sich vier verschiedene config-Dateien.

Deine Büchse sollte mit der "config-imac181.plist" funktionieren, dafür musst du diese aber zu "config,plist" umbenennen.

## Beitrag von "Befilon" vom 17. März 2020, 21:31

Nach dem ich das umgeändert habe muss ich dann den Rest (den ich auf dem Foto eingekreist habe löschen ? und was muss ich danach weiter tun ? Vielen Dank al6042

Mit freundlichen Grüßen

#### Beitrag von "al6042" vom 17. März 2020, 21:38

Nur die Ordner "BOOT" und "CLOVER" werden tatsächlich auf der EFI-Partition benötigt.

Den Ordner "\_kexte" solltest du ggf. sicherstellen, da dort noch Elemente sein könnten, die im Nachgang gebraucht werden.

Wenn du die Ordner auf der EFI deines Zielsystems oder dem entsprechenden Install-Sticks hast, solltest du damit booten, bzw. installieren können.

#### Beitrag von "Befilon" vom 17. März 2020, 21:44

Danke mache ich <u>al6042</u>

Kannst du mir noch empehlen was ich davon hier anklicken muss ? und wo ich die neuste Version vom Clover Bootloader für Mojave finde ?

Vielen Dank

Mit freundlichen Grüßen

#### Beitrag von "al6042" vom 17. März 2020, 21:48

Wenn du das EFI-Paket nutzt musst du erstmal gar keine weitere Clover Installation durchführen und vor allem nicht mit der uralten Version 2830...

#### Beitrag von "Befilon" vom 17. März 2020, 21:56

#### al6042

Muss ich die EFI einfach in den Ordner "Install macos Mojave" ziehen und dann in das Mainboard stecken ? und was muss ich noch an meinen <u>BIOS Einstellungen</u> Anpassen ? (NZXT Z390 N7) Vielen Dank

Mit freundlichen Grüßen

## Beitrag von "al6042" vom 17. März 2020, 21:57

Die Fragen solltest du durch studieren des Wiki's klären... -> <u>https://www.hackintosh-</u> forum.de/lexicon/

#### Beitrag von "Befilon" vom 17. März 2020, 21:59

Werde daraus garnicht schlau, absolut garnicht (wiki). Ausserdem zu was war das jetzt die Antwort (auf welche Frage) Vielen Dank

<u>al6042</u>

#### Beitrag von "al6042" vom 17. März 2020, 22:10

Auf die Frage wohin die Ordner aus dem EFI-Paket kommen....

Der Name "EFI-Paket" hat das Ziel schon drinnen... der Ordner "EFI" muss auf die "EFI"-Partition deiner System-Platte oder deines Install-Sticks.

Das setzt aber voraus, dass der jeweilige Datenträger richtig vorbereitet/formatiert wurde.

2. Bootloader

1 EFI mounten

1.4 Installation von OS X/macOS

Im letzten Link ist der Beitrag, wie der Datenträger formatiert werden muss...

Das Partitions-Schema GPT (GUID Partition Table) ist dabei ausschlaggebend, da dadurch auf dem Datenträger eine versteckte Partition namens EFI erstellt wird, die du über einen bestehenden Rechner mounten und mit dem Inhalt des EFI-Pakets (inkl. dem Ordner "EFI") ausstatten solltest.

#### Beitrag von "Befilon" vom 17. März 2020, 22:41

<u>al6042</u> Welchen Bootloader meinst du ist passend für mein Sytem mit Mojave (ich hätte den 5105) ? Vielen Dank für deine Antworten

## Beitrag von "al6042" vom 17. März 2020, 22:48

Im EFI-Paket wird eine frühere Version eingesetzt, die aber auf deinem System kein Problem haben sollte.

Versuche es doch erstmal damit und wenn das nicht funktioniert kannst du die Clover-Version immer noch aktualisieren.

In dem Falle wäre die letztmögliche Version 5105 am sinnvollsten.

## Beitrag von "Befilon" vom 17. März 2020, 22:56

Alles klar, in der EFI die du mir geben hast sind sehr viele Kexte drinnen, muss das so ? Vielen

Dank (ich hab den ganzen Kext Ordner wie du es gesagt hast in dem EFI als Ordner)

Mit freundlichen Grüßen

#### Beitrag von "al6042" vom 17. März 2020, 23:02

Der Ordner "\_kexte" wird beim booten nicht genutzt und dient nur als Repository für einen späteren Zeitpunkt.

Die eingesetzten Kexte findest du unter /EFI/CLOVER/kexts/Other...

Sollte es sich bei dem von dir im Profil hinterlegten Board um das folgende handeln, sind es sogar die richtigen Kexte -> https://www.nzxt.com/products/n7-z390-matte-white

## Beitrag von "Befilon" vom 17. März 2020, 23:07

Genau das ist mein Mainboard. Ich hab jetzt mal die Installation an laufen lassen, der Balken ist jetzt bei ca. 3/4 aber bewegt sich nur sehr langsam weiter. Ist das normal und wie lange kann das etwa Dauern bis man die Möglichkeit hat ein Volumen auszuwählen auf dem man die Software installiert ? Vielen Dank <u>al6042</u>

Mit freundlichen Grüßen

#### Beitrag von "al6042" vom 17. März 2020, 23:09

Kam nur der Balken?

Wenn ja, ist da was nicht in Ordnung...

In den config.plists, die alle im Paket liegen, wurde immer der so genannte "Verbose Mode" aktiviert, damit man beim Booten auch eventuelle Fehlermeldungen im schnell durchlaufenden Boot-Text sehen kann.

Hast du die Datei "config-imac181.plist", unter /EFI/CLOVER/, zu "config.plist" umbenannt?

#### Beitrag von "Befilon" vom 17. März 2020, 23:12

Ja habe ich al6042, sieht jetzt so aus (siehe Bild)

Wo könnte dann der Fehler sein ?

#### Beitrag von "al6042" vom 17. März 2020, 23:16

Wenn das so aussieht, was eigentlich passt, solltest du ein Bild von der kompletten, oberen Ordner-Struktur posten.

Das sollte ungefähr so aussehen:

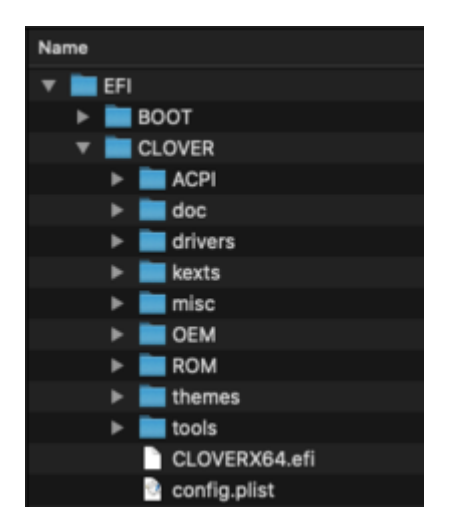

#### Beitrag von "Befilon" vom 17. März 2020, 23:20

Das sieht leider so aus al6042, was gibts da jetzt zu tun?

#### Beitrag von "al6042" vom 17. März 2020, 23:20

Erstelle einen Ordner namens "EFI" und verschiebe alle Ordner deines Photos dort hinein.

#### Beitrag von "Befilon" vom 17. März 2020, 23:25

Okey habe ich gemacht al6042

Was gibts noch zu tun ? Vielen Dank

#### Beitrag von "al6042" vom 17. März 2020, 23:30

Aus dem Bild kann ich nicht erkennen, das es einen dedizierten EFI-Ordner gibt.

Zudem solltest du nicht mit dem Handy fotografieren, sondern die Screenshot-Funktion deines Rechners nutzen... damit kann man das Ergebnis besser erkennen.

Das funktioniert so -> https://support.apple.com/de-de/HT201361

#### Beitrag von "Befilon" vom 17. März 2020, 23:32

okey Danke al6042 vielleicht sieht man es jetzt besser. Was muss ich jetzt machen ?

<u>al6042</u> Im Anhang ist noch ein Bild wo ich dann doch noch deine Config benutzen konnte, aber da passierte das, wo könnte das Problem sein ? Vielen Dank, bitte meld dich

#### Beitrag von "Befilon" vom 18. März 2020, 12:40

Ich hab ein Problem bei der Installation, kann mir jemand sagen was diese im Verbose Mode bedeutet und was ich tun muss damit das System läuft ?

Mit freundlichen Grüßen

#### Beitrag von "Befilon" vom 18. März 2020, 13:16

Wie kompatibel ist ein NZEXT Z390 N7 mit mac OSX ? Ich hab jetzt bereits dieses Mainboard, aber gefühlt kann mir keiner weiterhelfen. Vielen Dank

#### Beitrag von "locojens" vom 18. März 2020, 13:46

Wozu noch ein Thread zu dem NZXT N7?? Es ist ein Z390 Board und wenn man da mit etwas Spaß am basteln und Infos aus der Wiki rangeht sollte es laufen wie auch

jegwedes ander Z390-Board.

#### Beitrag von "Befilon" vom 18. März 2020, 13:51

<u>locojens</u> Ich hatte davor ein MSI z370 carbon und da war es recht einfach, weil es hier im Forum die passenden <u>BIOS Einstellungen</u> gab dafür, aber bei dem finde ich nichts was ich da im Bios einstellen muss und ob ich da überhaupt einstellen muss. Kannst du mir da helfen ? Mit freundlichen Grüßen

#### Beitrag von "ralf." vom 18. März 2020, 14:30

USB Port wechseln

#### Beitrag von "Befilon" vom 18. März 2020, 14:41

Hey <u>ralf.</u> für deine Hilfe. Ich hab es jetzt mal den Stick in einen anderen Port gesteckt, dann ist aber ein Panic ausgebrochen

Ich hab mal die EFI mitgeschickt, die ich benutzt habe. Vielen Dank für deine Hilfe

Mit freundlichen Grüßen

Befilon

## Beitrag von "Basti Wolf" vom 18. März 2020, 18:13

Hallo Befilon

probier es mal mit dieser EFI. Der Kexts Ordner sollte sich IM Clover Order befinden nicht außerhalb.

#### Beitrag von "Befilon" vom 18. März 2020, 20:15

Basti Wolf Jetzt sieht das so, kann man damit was anfangen ? Vielen Dank

## Beitrag von "Basti Wolf" vom 18. März 2020, 20:25

Ich bin selbst noch relativ neu im Thema, deshalb möchte ich jetzt nichts falsches sagen.

Kannst du die Grafikkarte ausbauen und dann den Boot / Installation nochmal starten?

Welche Einstellungen hast du im BIOS getroffen?

#### Beitrag von "Befilon" vom 18. März 2020, 20:28

Ich hab halt ein Z390 von NZXT da sieht das einwenig anders aus, von was soll ich dir mal im Bios denn ein paar Fotos schicken ? Hab dir ein Bild eingefügt wo man die Übersicht sieht. Danke dass du mir hilfst, du kannst nichts falsch machen Basti Wolf

## Beitrag von "Basti Wolf" vom 18. März 2020, 20:46

hier schick ich dir mal einen Eintrag vom Wiki mit den Einstellungen für das Bios:

1.3 Installationsvorbereitungen

Gar kein Problem! Ist doch klar, dass man sich hilft

schick bitte nochmal deine aktuelle Config.plist

#### Beitrag von "al6042" vom 18. März 2020, 20:47

Befilon

ich hatte bereits gestern erwähnt, dass du nicht immer einen neuen Thread erstellen sollst.

Lass das dringend bleiben... ansonsten wird das als SPAM gewertet und du bekommst deine Privat-Quarantäne...

Wenn du Neuigkeiten zu deinem Fall hast, aber der Verfasser der letzten Antwort bist, kannst du diese mit dem "Bearbeiten"-Button ändern und den neuen Text hinzufügen.

#### Beitrag von "Befilon" vom 18. März 2020, 20:56

Das Ding ist viele der dort aufgeführten Bio Settings gibt es garnicht als Möglichkeit ein oder auszuschalten, ich glaube ich kann nur ca. drei die dort aufgeführt sind ändern <u>Basti Wolf</u>

## Beitrag von "OSX-Einsteiger" vom 18. März 2020, 21:02

Versuch mal dein Glück

## Beitrag von "Basti Wolf" vom 18. März 2020, 21:08

Befilon gib mal Bescheid, wie es mit der Confi aussieht

OSX-Einsteiger Danke für deine Hilfe!

#### Beitrag von "Befilon" vom 18. März 2020, 21:09

<u>OSX-Einsteiger</u> Hey, vielen Dank für deine Hilfe, hab das gerade mal draufgespielt und dann blieb es hier stehen ? was könnte ich da ändern, dass es läuft ? Vielen Dank

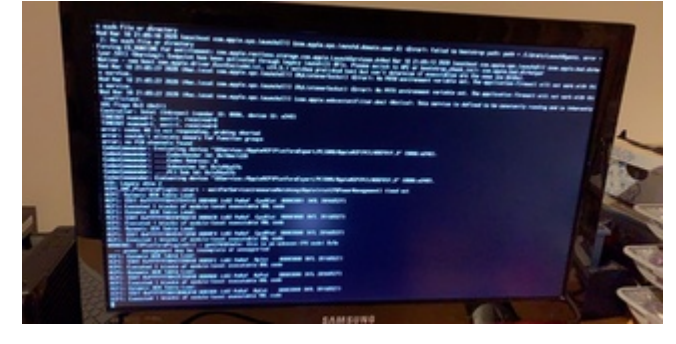

## Beitrag von "OSX-Einsteiger" vom 18. März 2020, 21:12

Hast du im BIOS nur die IGPU Aktiviert ?

Aber das wird wohl nicht der sein.

#### Beitrag von "Basti Wolf" vom 18. März 2020, 21:18

Stören da vilt ssdt oder dsdt Dateien?

#### Beitrag von "OSX-Einsteiger" vom 18. März 2020, 21:19

Teste mal ich weis nicht ob das was gebracht hat

#### Beitrag von "Befilon" vom 18. März 2020, 21:20

Hab in den <u>Bios Einstellungen</u> nur den Sata Mode auf AHCI, den Secure Boot Disabled & Fast Boot Disabled. Ansonsten ist das Bios auf den Standart Einstellungen und die anderen Einstellungen die dafür vorgeben waren sind mehr oder weniger nicht aufzufinden. Alles Klar, probiere mal deine neue Config aus OSX-Einsteiger Danke für euren Support

#### Beitrag von "OSX-Einsteiger" vom 18. März 2020, 21:22

Welche MacOs version wolltest du Catalina ?

#### Beitrag von "Befilon" vom 18. März 2020, 21:23

Ich wollte Mojave draufziehen weil ich finde die Version ist reifer und fehlerloser

## Beitrag von "OSX-Einsteiger" vom 18. März 2020, 21:25

Hast das auch so ähnlich

Zitat

XHCI-Mode : Auto XHCI-Hand Off : Enabled EHCI-Hand Off : Enabled

## Beitrag von "Befilon" vom 18. März 2020, 21:32

https://www.dropbox.com/sh/9d9...gllbLnRieNxtj5pa4Q6a?dl=0

<u>OSX-Einsteiger</u> Hab mal ein Video gemacht, hoffe du kannst sehen was es für Settings in meinem Bios gibt, ansonsten mache ich auch gerne noch eins was länger geht wenn man das nicht genau gesehen hat

## Beitrag von "OSX-Einsteiger" vom 18. März 2020, 21:43

Wie sieht die Kernel Panik aktuell aus ?

Edit:

Was für einstellungs Möglichkeiten hast du hier?

Zitat von Befilon

Secure Boot

#### Beitrag von "Befilon" vom 18. März 2020, 21:44

So sieht es zur Zeit mit deiner letzten Config aus

#### Beitrag von "Basti Wolf" vom 18. März 2020, 21:44

Sieht nicht nach Kernel panic aus

#### Beitrag von "Befilon" vom 18. März 2020, 21:47

OSX-Einsteiger Es gibt diese Möglichkeiten, zur ist der Secure Boot Disabled

Wenn ich Custom mache, gibt es noch diese Möglichkeiten

#### Beitrag von "OSX-Einsteiger" vom 18. März 2020, 21:52

Was steh bei unter Power Management ?

#### Beitrag von "Befilon" vom 18. März 2020, 21:53

Das hier steht da OSX-Einsteiger

#### Beitrag von "OSX-Einsteiger" vom 18. März 2020, 22:14

Teste mal die EFI habe ein paar Kext hinzu gefügt

#### Beitrag von "Basti Wolf" vom 18. März 2020, 22:15

Mal virtualSMC. Kext satt fakeSMC versucht?

Vilt auch mal im clover configurator die device id der CPU eintragen

#### Beitrag von "OSX-Einsteiger" vom 18. März 2020, 22:19

Da ist kein FakeSMC.kext drin 👾

## Beitrag von "Befilon" vom 18. März 2020, 22:20

Jungs ich teste das mal morgen und geb euch dann bescheid was rausgekommen ist, bin schon echt müde (hab den ganzen Tag schon probiert 😉 ). Vielen Dank für eure Bemühungen

#### Basti Wolf

#### Beitrag von "Basti Wolf" vom 18. März 2020, 22:23

OSX-Einsteiger dachte im seiner anfänglichen efi war es 💭 bin grade nur am Handy deshalb kann ich grade nicht reinschauen 🙂

**Befilon Viel Erfolg** 

#### Beitrag von "Befilon" vom 22. März 2020, 00:47

#### OSX-Einsteiger

Hab deine EFI ausprobiert und dann kommt das, was hat das zu bedeuteten ? hast du eine Idee was geändert werden muss ?

Mit freundlichen Grüßen

#### Beitrag von "OSX-Einsteiger" vom 22. März 2020, 10:46

Teste das noch mal, ich kenne mich nicht wirklich da mit aus.

## Beitrag von "Befilon" vom 23. März 2020, 16:37

Hey OSX-Einsteiger an dich erst mal ein ganz besonderes Lob, diese Config.plist war die

entscheidende. <u>Basti Wolf</u> & <u>al6042</u> es hat geklappt und das System steht soweit. Es gibt hier und da noch Probleme, das Bluetooth, Wlan und die Grafikwerden noch nicht so erkannt (siehe Bild 1). Habt ihr noch ne Idee was ich dann ändern muss ? Vielen lieben Dank bis hier hin schon mal.

PS: Wie kann ich mich vom USB Stick unabhängig machen und rein von der Festplatte booten? Ich finde dazu nichts eindeutiges im Wiki

Mit freundlichen Grüßen

#### Beitrag von "Basti Wolf" vom 23. März 2020, 17:33

Herzlichen Glückwunsch erstmal 🙂

Ich glaube bluetooth und wlan wirst du nur mit einer kompatiblen card zum laufen bekommen. Welche ist denn verbaut?

Um von der Platte anstatt des Stick zu booten, solltest du zunächst mit dem clover configurator die Platte mounten. Anschließend kopierst du alle Ordner und Dateien vom bootstick auf die Platte

#### Beitrag von "Befilon" vom 23. März 2020, 17:40

<u>Basti Wolf</u> bei Bluetooth und Wlan wollte ich das das intergriete meines Mainboards nehmen, hatte gelesen, dass das wohl auch gehen sollte. Kann man das in dir Config eintragen ?

#### Beitrag von "OSX-Einsteiger" vom 23. März 2020, 19:48

Lade mal noch mal dein EFI hier hoch , das mit der Intel Grafik kriegen wir schon hin $\stackrel{\smile}{\smile}$ 

#### Beitrag von "Befilon" vom 23. März 2020, 21:00

Hier ist die EFI OSX-Einsteiger Vielen Dank

Zur Zeit läuft Mojave noch unter der RTX 2060 Super, aber es werden nur 6mb angezeigt (schau mal auf dem Bild davor "Über diesen Mac"), ich wollte da noch Windows draufziehen (über Parallels). Vielleicht kann man das irgendwie fixen, dass Mojave standhaft auf dem System läuft, weil 6mb sind nicht so viel Grafikspeicher. Entweder mit der RTX oder mit der Internen Grafik von Intel, bevorzugt die NVIdia <sup>So</sup> Vielen Dank

Mit freundlichen Grüßen

#### Beitrag von "Doctor Plagiat" vom 23. März 2020, 21:30

#### Zitat von Befilon

Zur Zeit läuft Mojave noch unter der RTX 2060 Super, aber es werden nur 6mb angezeigt

Es hat noch nie macOS-Treiber für die 2000er Nvidia's gegeben und wird es sehr wahrscheinlich auch nicht in Zukunft. Leider.

Entweder iGPU benutzen, AMD-Karte kaufen oder Hackintosh-Projekt begraben.

#### Beitrag von "Befilon" vom 23. März 2020, 22:12

<u>OSX-Einsteiger</u> Wie kann das mit der internen Intel GPU vorübergehend möglich machen bis ich die AMD Karte habe und das Problem mit Wlan & Bluetooth vom Mainboard möglich machen ? Vielen Dank für deine Hilfe

<u>Doctor Plagiat</u> Kannst du mir eine Grafikkarte von AMD empfehlen die auf dem gleichen Leistungsniveau ist, wie meine NVIDia RTX 2060 super und die mit MAC OS kompatibel ist und das ohne Problem? Vielen Dank, Kenn mich nicht so gut mit AMD aus

Mit freundlichen Grüßen

#### Beitrag von "Basti Wolf" vom 23. März 2020, 22:14

Doctor Plagiat ware da die AMD Radeon RX 5700XT eine AMD-Alternative?

#### Beitrag von "OSX-Einsteiger" vom 23. März 2020, 22:18

@Befilon

Im BIOS die IGPU aktivieren und die DGPU erst mal deaktivieren.

Ich hatte dein config.plist für die Intel Grafik vorbereitet , müsste eigentlich laufen.

Du willst doch bestimmt die RTX 2060Super für Windows benutzen  $\ref{eq: the state of the state of the state$ 

#### Beitrag von "Befilon" vom 23. März 2020, 22:22

<u>OSX-Einsteiger</u> Genau das wollte ich, aber halt trotzdem auch Mac benutzen zum Beispiel die IGPU für mac und über parralles Desktop dann die Nvida

#### Beitrag von "OSX-Einsteiger" vom 23. März 2020, 22:38

Ich wenn mich mit parralles Desktop nicht aus , nimmt besser eine eigene SSD für Windows ich denke das ist einfacher.

Man kann die auf jeden fall deaktivieren üblicher weise per DSDT

Habe jetzt grade einen Guide für OpenCore gefunden aber egal.

**DeviceProperties Method** 

#### Beitrag von "Befilon" vom 23. März 2020, 23:11

<u>OSX-Einsteiger</u> hast du eine Idee zum internen bluetooth & Wland wie man das möglich machen kann ?

#### Beitrag von "OSX-Einsteiger" vom 23. März 2020, 23:19

Es gibe da für PCi Karten , Links habe ich jetzt grade nicht.

Beitrag von "Doctor Plagiat" vom 24. März 2020, 07:54

Zitat von Befilon

Kannst du mir eine Grafikkarte von AMD empfehlen die ... wie meine NVIDia RTX 2060 super

Eine RX580 oder eine RX5700, wobei für Letztere die macOS-Treiber nicht so dolle sind. Ich persönlich hatte zwar noch keine Probleme, aber ich bringe sie auch nicht annähernd an die Leistungsgrenze.

#### Zitat von Befilon

zum Beispiel die IGPU für mac und über parralles Desktop dann die Nvida

Das würde wieder voraussetzen, dass die Nvidia unter macOS läuft, was sie definitiv nicht tut. Da Parallels Desktop eine Virtualisierungssoftware ist, kann nur die Hardware durchgereicht bzw. virtualisiert werden die auch funktioniert.

#### Beitrag von "Befilon" vom 25. März 2020, 22:43

Wie sieht es mit der RX 5700 XT mit der Kompatibilität aus ? Kann ich die vollständig in meinem Hackintosh benutzen ? <u>Doctor Plagiat</u>

## Beitrag von "al6042" vom 25. März 2020, 22:51

Bei mir funktioniert die Sapphire Nitro+ 5700XT einwandfrei.

Es kommt aber auch auf die geplante Nutzung unter macOS an.

## Beitrag von "Befilon" vom 26. März 2020, 00:53

#### Beitrag von "al6042" vom 26. März 2020, 08:00

Was ist das für eine Frage?

Alles was ich gerne mache...

Du solltest wissen was Du mit deiner Büchse machen möchtest.

#### Beitrag von "Befilon" vom 26. März 2020, 14:24

<u>al6042</u> Oh man "Alles was ich gerne mache"...was eine Antwort.

Ich hab eigentlich gedacht, dass du mir sagst was du so mit der Karte so machst und wie stark man sie ausreizen kann (sprich als Beispiel Videoschnitt, Gaming oder Musik produzieren etc.)

#### Beitrag von "al6042" vom 26. März 2020, 17:21

Ich mache weder Videoschnitt noch Musikproduktionen.

Ich nutze virtuelle Maschinen auf der Kiste, zocke CS:Go, seit neustem auch Tomb Raider, und konvertiere ab und an mal konvertiere ich Videos in verschiedene Formate.

In dem Fall ist wahrscheinlich das Zocken das umfangreichste, mit dem ich die Karte ausreize... und das macht sie tatsächlich sehr gut.

#### Beitrag von "Befilon" vom 26. März 2020, 21:56

<u>al6042</u> wie siehst du die Chancen das die Radeon mit Paralles Desktop unter Windows 10 läuft genauso läuft wie unter Mac ? (Wegen games und so auf Windows) Vielen Dank

#### Beitrag von "al6042" vom 26. März 2020, 22:08

Ich schleife die Grafikkarte nicht in die virtuellen Systeme durch um in Windows damit zu zocken, deswegen kann ich dazu nichts sagen.

Wenn du weiter unter Windows mit der Karte spielen möchtest, solltest du ein Dualboot-System einrichten.

Das ist mE die sinnvollere Lösung.

#### Beitrag von "Befilon" vom 28. März 2020, 19:10

<u>al6042</u> Ich hab heute meine RX 5700 XT bekommen. Ich hab gehört, das diese nur unter Catalina laufen sollte, deshalb wollte ich das jetzt upgraden. Kann ich dafür diese EFI benutzen oder brauche ich dafür eine andere ? Vielen Dank Mit freundlichen Grüßen

#### Beitrag von "al6042" vom 28. März 2020, 19:19

Die Kexte sind mE zu alt und sollten aktualisiert werden.

Das gleiche gilt für die BIOS-Angaben im SMBIOS-Bereich.

## Beitrag von "Befilon" vom 28. März 2020, 19:25

Was muss ich da im SMBIOS ändern ? (Was zu was?) ich kenne mich da gar nicht aus <u>al6042</u> Ausserdem was muss ich da tun das er meine Grafikkarte erkennt und welche Kexte brauch ich

#### Beitrag von "al6042" vom 28. März 2020, 19:27

Hier findest du eine Erklärung des Vorgangs -> <u>DAS OFFIZIELLE CATALINA 10.15.4 ist am 24.3.</u> erschienen

Wenn du unter SmUUID nichts stehen hast, entferne den auftauchenden Wert wieder.

#### Beitrag von "OSX-Einsteiger" vom 28. März 2020, 19:58

#### @Befilon

Ich empfehle dir tu Catalina neben Mojave installieren.

Deine Kext sind Aktuell.

## Beitrag von "Befilon" vom 28. März 2020, 20:01

Es scheint, aber etwas wohl nicht zu stimmen. Es kommt nämlich nur bis zu dieser Stelle. Hast du eine passende EFI ? <u>OSX-Einsteiger</u> Vielen Dank

## Beitrag von "OSX-Einsteiger" vom 28. März 2020, 20:18

Teste das noch mal , ich habe das SMBIOS neu generiert .

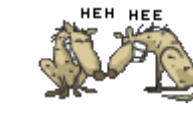

## Beitrag von "Befilon" vom 28. März 2020, 20:54

Also aufpassen 👾

<u>OSX-Einsteiger</u> Hab es gerade ausprobiert nur leider kam das dann, noch ne Idee ? Vielen Dank für deine Hilfe

#### Beitrag von "OSX-Einsteiger" vom 28. März 2020, 21:14

Ich habe mal auf die Aktuelle Clover 5107 aktualisiert .

## Beitrag von "Befilon" vom 28. März 2020, 22:35

<u>OSX-Einsteiger</u> Hab es gerade ausprobiert, aber es gab da wieder genau das gleiche Bild wie ich davor geschickt hatte, vielleicht kann uns <u>al6042</u> sagen was wir noch machen müssen. Vielen Dank

PS: Hab nochmal die EFI reingepackt

OSX-Einsteiger Hast du noch eine Idee ?

Beitrag von "Befilon" vom 29. März 2020, 13:50

Hallo Forenmitglieder,

ich bin gerade dabei aus meinem derzeitigen Windows System einen Hackintosh basteln.

Ich nutze dazu Folgende Hardware:

- Intel i5 8600K
- Mainboard: NZXT Z390 N
- Radeon RX 5700 XT
- 8Gb RAM
- 500GB SSD

Ich hab an meinem Mainboard alles soweit alles eingestellt was im WIKI angegeben war für die <u>BIOS Einstellungen</u>, darunter lief auch schon Mojave. Könnte mir jemand bei der EFI bzw. bei der Config.list helfen. Die folgenden Bilder treten zur Zeit mit dieser EFI auf bei der Installation. Vielen Dank

Mit freundlichen Grüßen

## Beitrag von "al6042" vom 29. März 2020, 13:53

Befilon

Dafür musst du keinen weiteren Thread eröffnen.

Bitte bleib bei deinem ursprünglichen Vorgang, bis er tatsächlich abgeschlossen ist.

#### Beitrag von "Befilon" vom 29. März 2020, 13:54

Mein Beitrag bekommt einfach keine Aufrufe und irgendwie muss man sich doch bemerkbar machen um die Büchs zum laufen zu bekommen <u>al6042</u>

#### Beitrag von "al6042" vom 29. März 2020, 13:57

Du hast aber auch keine Geduld und langsam sollte dir aufgestoßen sein, dass die Community noch nicht allzu viele NZXT-Mainboards am Wickel hatte.

Das kostet nunmal auch Zeit.

Zudem haben einigen Forenmitglieder auch noch andere Verpflichtungen, die wichtiger sind als die Beiträge im Forum.

## Beitrag von "Befilon" vom 29. März 2020, 14:55

<u>al6042</u> Ich ging davon aus, dass diese Forum aus Leuten besteht die es als Hobby sehen einen Hackintosh zu bauen... Ich möchte niemanden drängen oder zu etwas verpflichten. Es scheint mir so das du etwas missverstanden hast. Wenn ich jemanden helfen könnt hier, würde ich es ja tun. Mit freundlichen Grüßen